## Online-Registrierung zum Mittagessen bei der Stattküche (Neu ab 05-2022)

- 1. Gehen Sie auf die Homepage <u>www.essenvorbestellen.de</u>
- 2. Wählen Sie den Button "Registrierung" aus
- 3. "Ich möchte jemanden als Schülerin/Schüler registrieren"
- 4. Felder mit den persönlichen Daten ausfüllen
  - Achtung: bei "Stadt der Schule" **darf nur die Stadt** (Dortmund) eingetragen werden
- 5. "Gesamtschule Gartenstadt" auswählen
- 6. "Ich besitze noch keinen Essenschip"
- 7. Bitte auswählen:
  - per Post bekommen (zusätzlich 1,45 € Versand) oder
  - Ich möchte den Chip in der Schulmensa abholen (keine Abholung im Sekretariat der GeGart!)
- 8. Daten des Kindes eintragen
- **9.** Sind Sie zuschussberechtigt?
  - Nein → diesen Schritt überspringen
  - Ja → aktuellen Bescheid hochladen (ALG II, Wohngeld, Kinderzuschlag)
- **10.** Bitte auswählen:
  - im Abo (wenn zuschussberechtigt, immer Abo wählen!)
  - Nicht im Abo
- **11.** Die gewünschten Essenstage anklicken (nur bei Anmeldung zum Abo nötig)
- 12. Lastschriftmandat ausfüllen (auch wenn man Zuschüsse bekommt!)
- **13.** Im letzten Schritt werden alle Häkchen gesetzt

Bei erfolgreicher Anmeldung, erhalten Sie eine E-Mail mit einem Link. Nachdem Sie den Link geöffnet haben, können Sie Ihre Anmeldedaten für Ihre Unterlagen drucken/speichern.

## Sobald die Stattküche Ihre Anmeldung bearbeitet hat, bekommen Sie die Anmeldedaten per E-Mail zugeschickt.